# ユーザーー括登録機能:機関管理者(1)

### 一括登録機能への入り口:マスタ>ユーザーー括登録

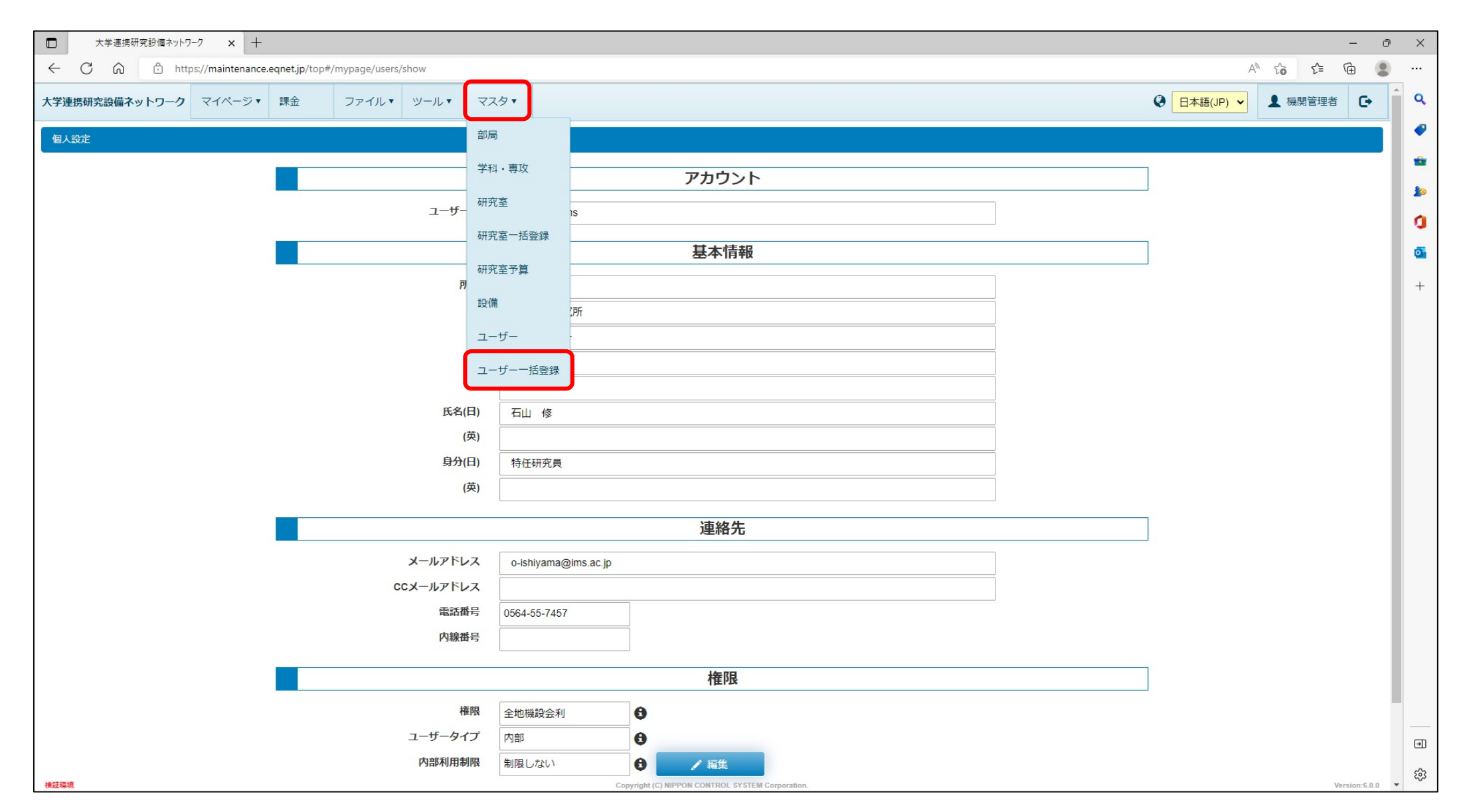

## ユーザーー括登録機能:機関管理者(2)

## テンプレートファイル作成 ⇒ ファイルを選択>アップロード実行

|                                                                                                    | 大学連携        | 研究設備ネットワ | -7 × +                |                     |                        |          |              |                                    |               |            |              |                    |                 | -     | - 0 | ) |
|----------------------------------------------------------------------------------------------------|-------------|----------|-----------------------|---------------------|------------------------|----------|--------------|------------------------------------|---------------|------------|--------------|--------------------|-----------------|-------|-----|---|
| $\leftarrow$                                                                                                  | C A         | 🗇 http   | os://maintenance.eqne | et.jp/top#/master/u | user_bulk_inserts      |          |              |                                    |               |            |              |                    | Aø -            | i i   | 9   |   |
| 大学                                                                                                    | 重携研究設備ネ     | ベットワーク   | マイページ ▼ 課             | 金 ファイ               | パル▼ ツール▼               | 729 •    |              |                                    |               |            |              |                    | ④ 日本語(JP) ▼     | 機関管理者 | C+  | C |
| Г                                                                                                    | -ザーー括登録     |          |                       |                     |                        |          |              |                                    |               |            |              |                    |                 |       |     |   |
|                                                                                                    |             |          | 74                    | ころからテンプレー           | -トファイルをダウン             | ロードレてご利  | 田ください。       |                                    |               |            |              |                    |                 |       |     | - |
| こうちょう フラフレートファイルには、ユーザーが登録可能な研究室が表示されています。                                                                    |             |          |                       |                     |                        |          |              |                                    |               |            |              |                    |                 | 1     |     |   |
| (ユーザーが、機関管理者の場合は所属機関の全研究室、会計責任者の場合は所属研究室)<br>一括登録するコーザーの情報を各研究室の行に記入してください。                                   |             |          |                       |                     |                        |          |              |                                    |               |            |              |                    | r               |       |     |   |
| 一指宝球9るユーサーの消散を合め光至の17に起入してください。<br>同じ研究室に複数名登録する場合は行をコピーし、追加ユーザーのいない研究室の行は削除してください。<br>※ 原語で発見すびかった たったまですです。 |             |          |                       |                     |                        |          |              |                                    |               |            |              |                    |                 |       |     |   |
| ※ 一度に登録可能なユーザーは50件までです。<br>※ テンプレートファイルの列順は入れ替えないでください。(正しくインポートできなくなるため)                                     |             |          |                       |                     |                        |          |              |                                    |               |            |              |                    |                 |       |     |   |
|                                                                                                    |             |          | **                    | テンプレートファー           | イルの「研究室ID」(a           | ‡変更しないでく | ださい。(「研究室ID」 | の値で所属先を特定し                         | ,ているため)       |            |              |                    |                 |       |     | + |
|                                                                                                    |             |          |                       | ファイル                |                        |          | 🖕 🖕 🗁        | マイルを選択 🕄                           | ウリア           | アップロード     |              |                    |                 |       |     |   |
|                                                                                                    |             |          | ファ                    | マイルを選択してア           | <sup>ッ</sup> ップロードボタンを | クリックすると  | 、ファイルの内容が下記  | 兄の一覧にプレビューさ                        | れます。プレ        | ビューの内容に問題  | なければ「インポー    | - ト実行」ボタンをクリ       | ックしてください。       |       |     |   |
| _                                                                                                    |             |          |                       |                     | 2 インホートま               | Ę́А́Т    |              |                                    |               |            |              |                    |                 |       |     |   |
|                                                                                                    |             | 部局       |                       | 学科・専攻               |                        | 研究室      |              |                                    |               |            |              |                    |                 |       |     |   |
| 行                                                                                                    | 機関          | 部局ID     | 部局                    | 学科・専                | 学科・専攻                  | 研究室ID    | 研究室          | 氏名(日)                              | 身分(日)         | ユーザーID     | 電話番号         | メールアドレス            | インポート結果         |       |     |   |
| 2                                                                                                    | 分子科学研<br>究所 | 74       | 機器センター                | 461                 |                        | 4135     | 分析チーム(中村)    | テストユーザー1                           | 研究員           |            | 03-1111-2222 | apache@localhost.l |                 |       |     |   |
| 3                                                                                                    | 分子科学研<br>究所 | 74       | 機器センター                | 461                 |                        | 4135     | 分析チーム(中村)    | テストユーザー 2                          | 研究員           |            | 03-1111-2222 | apache@localhost.l |                 |       |     |   |
| 4                                                                                                    | 分子科学研<br>究所 | 74       | 機器センター                | 461                 |                        | 1373     |              | テストユーザー 3                          | 研究員           |            | 03-1111-2222 | apache@localhost.l |                 |       |     |   |
| 5                                                                                                    | 分子科学研<br>究所 | 74       | 機器センター                | 461                 |                        | 1373     |              | テストユーザー4                           | 研究員           |            | 03-1111-2222 | apache@localhost.l |                 |       |     |   |
|                                                                                                    |             |          |                       |                     |                        |          | テンフ<br>ユーサ   | パレート<br><sup>⊮</sup> ──ID <b>は</b> | ファ<br>入力      | イルに<br>省略可 | 記載し<br>(シス   | ンた内容<br>、テムで       | が表示される<br>自動設定) | 5     |     | • |
| 10172                                                                                                    | 10          |          |                       |                     |                        |          | Consider     |                                    | TH Commission |            |              |                    |                 |       |     | ŝ |

# ユーザーー括登録機能:機関管理者(3)

インポート実行

|                                                                                                    | ■ 大学連携研究設備ネットワーク × 十                                                                                  |         |                  |             |                  |               |         |           |                         |                 |          |              |                    |             | ð           | ×    |   |
|----------------------------------------------------------------------------------------------------|----------------------------------------------------------------------------------------------------|---------|------------------|-------------|------------------|---------------|---------|-----------|-------------------------|-----------------|----------|--------------|--------------------|-------------|-------------|------|---|
| $\leftarrow$                                                                                                    | C A                                                                                                   | 🖯 http: | s://maintenance. | eqnet.jp/to | p#/master/user   | _bulk_inserts |         |           |                         |                 |          |              |                    | A" tê       | \$ € ⊕      |      |   |
| 大学                                                                                                    | 重携研究設備ネ                                                                                               | シーク マーク | マイページ・           | 課金          | ファイル             | ▼ ツール ▼       | 729*    |           |                         |                 |          |              |                    |             | 機関管理者 🕒     | -    | ٩ |
|                                                                                                    | -ザーー括登録                                                                                               |         |                  |             |                  |               |         |           |                         |                 |          |              |                    |             |             |      | • |
|                                                                                                    |                                                                                                    |         |                  | こちらから       | <b>ら</b> テンプレート: | ファイルをダウン      | ロードしてご利 | 用ください。    |                         |                 |          |              |                    |             |             |      | - |
| テンプレートファイルには、ユーザーが登録可能な研究室が表示されています。<br>(ユーザーが、機関管理者の場合は所属機関の全研究室、会計責任者の場合は所属研究室)<br>一括登録するユーザーの情報を各研究室の行に記入してください。<br>同じ研究室に複数名登録する場合は行をコピーし、追加ユーザーのいない研究室の行は削除してください。<br>※ 一度に登録可能なユーザーは50件までです。<br>※ テンプレートファイルの列順は入れ替えないでください。(正しくインポートできなくなるため)<br>※ テンプレートファイルの「研究室ID」は変更しないでください。(「研究室ID」の値で所属先を特定しているため) |                                                                                                    |         |                  |             |                  |               |         |           |                         |                 |          |              |                    |             | الله<br>ال  |      |   |
|                                                                                                    |                                                                                                    |         |                  |             |                  |               |         |           |                         |                 |          |              |                    |             |             |      |   |
|                                                                                                    | マアイルを選択<br>ファイルを選択してアップロードボタンをクリックすると、ファイルの内容が下記の一覧にプレビューされます。プレビューの内容に問題なければ「インポート実行」ボタンをクリックしてください。 |         |                  |             |                  |               |         |           |                         |                 |          |              |                    |             |             |      |   |
|                                                                                                    |                                                                                                    |         |                  |             |                  | 2 インボート見      |         |           |                         |                 |          |              |                    |             |             |      |   |
|                                                                                                    |                                                                                                    | 部局      |                  | :           | 学科・専攻            |               | 研究室     |           |                         |                 |          |              |                    |             |             |      |   |
| 行                                                                                                    | 機関                                                                                                    | 部局ID    | 部局               | -           | 学科・専             | 学科・専攻         | 研究室ID   | 研究室       | 氏名(日)                   | 身分(日)           | ユーザーID   | 電話番号         | メールアドレス            | インポート結果     |             |      |   |
| 2                                                                                                    | 分子科学研<br>究所                                                                                           | 74      | 機器センター           | 4           | 461              |               | 4135    | 分析チーム(中村) | テストユーザー1                | 研究員             | H1XKZUY2 | 03-1111-2222 | apache@localhost.l | 正常に登録されました。 |             |      |   |
| 3                                                                                                    | 分子科学研<br>究所                                                                                           | 74      | 機器センター           | 4           | 461              |               | 4135    | 分析チーム(中村) | テストユーザー 2               | 研究員             | S47R6YAN | 03-1111-2222 | apache@localhost.l | 正常に登録されました。 |             |      |   |
| 4                                                                                                    | 分子科学研<br>究所                                                                                           | 74      | 機器センター           | 4           | 461              |               | 1373    |           | テストユーザー3                | 研究員             | G42MY1DP | 03-1111-2222 | apache@localhost.l | 正常に登録されました。 |             |      |   |
| 5                                                                                                    | 分子科学研<br>究所                                                                                           | 74      | 機器センター           | 2           | 461              |               | 1373    |           | テストユーザー4                | 研究員             | 7TF9SRWE | 03-1111-2222 | apache@localhost.l | 正常に登録されました。 |             |      |   |
| -                                                                                                    | データ                                                                                                   | タにス     | 不備カ              | 《無          | けれに              | ば登録           | され      | 、シスラ      | -ムから                    | パス              | 、ワード     | 設定用          | 月メール               | が自動送信       |             |      |   |
| -                                                                                                    | デーク                                                                                                   | タにフ     | 不備カ              | 、あ          | ったち              | 易合は           | 、訂      | 正ボタン      | ノが表示                    | :さオ             | ιる⇒修     | 正画面          | 旬にてデ               | ータ修正後、      | 登録          |      |   |
|                                                                                                    |                                                                                                    |         |                  |             |                  |               |         |           |                         |                 |          |              |                    |             |             |      |   |
|                                                                                                    |                                                                                                    |         |                  |             |                  |               |         |           |                         |                 |          |              |                    |             |             |      | • |
| 検証現                                                                                                    | 境                                                                                                    |         |                  |             |                  |               |         | Copyright | (C) NIPPON CONTROL SYST | EM Corporation. |          |              |                    |             | Version:6.0 | .0 + | ŝ |

# ユーザーー括登録機能:会計責任者(1)

### - 括登録機能への入り口: ユーザー>ユーザー- 括登録

| □ 大学連携                                  | 研究授権ヤットウ・× +<br>- ・・×<br>・ https://maintenance.eqnet.jp/top#/master/laboratory_users<br>・ ットワーク マイページ 予約状況 課金 集計 ユーザー<br>・ ・・・・・・・・・・・・・・・・・・・・・・・・・・・・・・・・・・・ |                |                                                                                              |    |     |      |  |    |              |                      |  |                       |          |           |                                                                                                    |    |  |  |  |  |  |  |  |
|-----------------------------------------|----------------------------------------------------------------------------------------------------|----------------|----------------------------------------------------------------------------------------------|----|-----|------|--|----|--------------|----------------------|--|-----------------------|----------|-----------|----------------------------------------------------------------------------------------------------|----|--|--|--|--|--|--|--|
| $\leftarrow \ \rightarrow \ \mathrm{G}$ | â                                                                                                    | https://mainte | - 『 ×<br>tenance.eqnet.jp/top#/master/laboratory_users A 1 1 1 1 1 1 1 1 1 1 1 1 1 1 1 1 1 1 |    |     |      |  |    |              |                      |  |                       |          |           |                                                                                                    |    |  |  |  |  |  |  |  |
| 大学連携研究設備オ                               | ネットワーク                                                                                                    | マイページ・         | 予約状況                                                                                         | 課金 | 集計  | ユーザー |  |    |              |                      |  | Q 日本語(JP              |          | 責任者(      | €                                                                                                    | ٩  |  |  |  |  |  |  |  |
| ユーザー                                    |                                                                                                    |                |                                                                                              |    |     |      |  |    |              |                      |  |                       |          |           |                                                                                                    | •  |  |  |  |  |  |  |  |
|                                         |                                                                                                    |                |                                                                                              |    |     |      |  |    |              |                      |  |                       |          |           | -                                                                                                    | -  |  |  |  |  |  |  |  |
|                                         | 民に更新                                                                                                    |                |                                                                                              |    |     |      |  |    |              |                      |  |                       |          |           |                                                                                                    | 10 |  |  |  |  |  |  |  |
| H 4 1                                   | <b>H</b>                                                                                                    |                |                                                                                              |    |     |      |  |    |              |                      |  | 1ページあたり 20 <b>∨</b> 4 | 井を表示 1件中 | 1 件から 1 作 | <ul> <li>□</li> <li>□</li></ul> |    |  |  |  |  |  |  |  |
| ユーザーID                                  | 氏名                                                                                                    |                |                                                                                              |    | 身分  |      |  | 権限 | 電話番号         | メールアドレス              |  | 外部ユーザー                | 利用制限     | 許諾状態      |                                                                                                    | Ō  |  |  |  |  |  |  |  |
| TEST-USER                               | テスト                                                                                                    |                |                                                                                              |    | 研究員 |      |  | 会利 | 03-1111-2222 | o-ishiyama@ims.ac.jp |  | 内部                    | 制限しない    | 0         |                                                                                                    | +  |  |  |  |  |  |  |  |

権限

- 「全」: 全体管理者
- 「地」:地域管理者
- 「機」:機関管理者
- 「設」:設備管理者
- 「会」:会計責任者/「副」:副会計責任者
- 「利」:利用者

※ アカウントの修正・削除ができるのは、権限が「利用者」「副会計責任者」のアカウントです。

#### 外部ユーザー

該当ユーザーが、自機関に所属するユーザーか、他機関から来所され予約・課金システムを使用されるユーザーかを区別します。 内部は、自機関(学内)所属の教員、職員、学生です。外部(xx)は、外部(学外)機関からの来所者で(xxは来所者の所属)になります。 利用状況の統計データをとる際に学外利用にカウントする等の用途に使用されます。 課金状況には使用されません。

#### 利用制限

学内の装置のみ利用可能となります。外部ユーザーとして登録するアカウントの場合は、必ずこの制限がかかります。

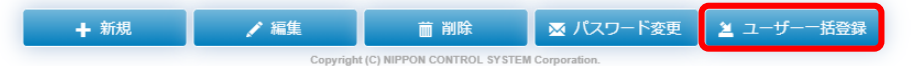

∍

ŝ

Version:6.0.0 🔻

# ユーザーー括登録機能:会計管理者(2)

## テンプレートファイル作成 ⇒ ファイルを選択>アップロード実行

| □ 大学連                                                                              | 携研究設備ネットワ | -7 × +           |               |             |                 |                         |              |                       |         |            |              |                    |             |         | D |
|------------------------------------------------------------------------------------|-----------|------------------|---------------|-------------|-----------------|-------------------------|--------------|-----------------------|---------|------------|--------------|--------------------|-------------|---------|---|
| < C 6                                                                              | http      | s://maintenance. | eqnet.jp/top# | /master/use | er_bulk_inserts |                         |              |                       |         |            |              |                    | A کې        | r= 🕀 🥊  | 0 |
| 大学連携研究設備                                                                           | ネットワーク    | マイページ・           | 予約状況          | 課金          | 集計              | ユーザー                    |              |                       |         |            |              |                    | ③ 日本語(JP) ▼ | 会計責任者 🕞 | * |
| ユーザーー括登録                                                                           | 禄         |                  |               |             |                 |                         |              |                       |         |            |              |                    |             |         | - |
|                                                                                    |           |                  |               |             |                 |                         |              |                       |         |            |              |                    |             |         |   |
| こちらからテンノレートファイルをダワンロートしてご利用くたさい。<br>テンプレートファイルには、ユーザーが発現可能が研究室が表示されています。           |           |                  |               |             |                 |                         |              |                       |         |            |              |                    |             |         |   |
| テンノレードノアイルには、ユーザーが登録可能な研究至か表示されています。<br>(ユーザーが、機関管理者の場合は所属機関の全研究室、会計責任者の場合は所属研究室)  |           |                  |               |             |                 |                         |              |                       |         |            |              |                    |             |         |   |
| ー括登録するユーザーの情報を各研究室の行に記入してください。<br>同じ研究室に複数名登録する場合は行をコピーし、追加ユーザーのいない研究室の行は削除してください。 |           |                  |               |             |                 |                         |              |                       |         |            |              |                    |             |         |   |
| ※一度に登録可能なユーザーは50件までです。<br>※一定に予約時間になり発表でいってください。(正しくインボートできたくたみため)                 |           |                  |               |             |                 |                         |              |                       |         |            |              |                    |             |         |   |
|                                                                                    |           |                  | ※ テンプレー       | -トファイノ      | しの「研究室ID」       | は変更しないでく                | ださい。(「研究室ID」 | の値で所属先を特定し            | しているため) |            |              |                    |             |         |   |
|                                                                                    |           |                  | :             | ファイル        |                 |                         | <b>7</b> 75  | マイルを選択 🕃              | クリア     | アップロード     |              |                    |             |         |   |
|                                                                                    |           |                  | ファイルを選        | L<br>観沢してアッ | プロードボタンな        | ミクリッ <mark>クすると、</mark> | ファイルの内容が下記   | この一覧にプレビューさ           | れます。プレ  | ·ビューの内容に問題 | なければ「インポー    | - ト実行」ボタンをクリ       | ックしてください。   |         |   |
|                                                                                    |           |                  |               |             | 🗕 インポート         | 実行                      |              |                       |         |            |              |                    |             |         |   |
|                                                                                    | 部局        |                  | 学利            | 料・専攻        |                 | 研究室                     |              |                       |         |            |              |                    |             |         |   |
| 行機関                                                                                | 部局ID      | 部局               | 学利            | ₿••         | 学科・専攻           | 研究室ID                   | 研究室          | 氏名(日)                 | 身分(日)   | ユーザーID     | 電話番号         | メールアドレス            | インポート結果     |         |   |
| 2 分子科学研<br>究所                                                                      | F 74      | 機器センター           | 461           |             |                 | 4135                    | 分析チーム(中村)    | テストユーザー 1             | 研究員     |            | 03-1111-2222 | apache@localhost.l |             |         |   |
| 3 分子科学研<br>究所                                                                      | F 74      | 機器センター           | 461           |             |                 | 4135                    | 分析チーム(中村)    | テストユーザー 2             | 研究員     |            | 03-1111-2222 | apache@localhost.l |             |         |   |
| 4 分子科学研<br>究所                                                                      | F 74      | 機器センター           | 461           |             |                 | 1373                    |              | テストユーザー 3             | 研究員     |            | 03-1111-2222 | apache@localhost.l |             |         |   |
| 5 分子科学研<br>究所                                                                      | F 74      | 機器センター           | 461           |             |                 | 1373                    |              | テストユーザー4              | 研究員     |            | 03-1111-2222 | apache@localhost.l |             |         |   |
|                                                                                    |           |                  |               |             |                 |                         | テンフ          | パレート                  | ファ      | イルに        | 記載し          | 、た内容               | が表示される      | )       |   |
|                                                                                    |           |                  |               |             |                 |                         | ユーサ          | ・<br>ー<br>し<br>は      | 入力      | 省略可        | (シス          | 、テムで               | 自動設定)       |         |   |
|                                                                                    |           |                  |               |             |                 |                         |              |                       |         |            |              |                    | · · · ·     |         |   |
|                                                                                    |           |                  |               |             |                 |                         |              |                       |         |            |              |                    |             |         |   |
|                                                                                    |           |                  |               |             |                 |                         |              |                       |         |            |              |                    |             |         |   |
| ALC: NO DECISION OF THE LOCAL                                                      |           |                  |               |             |                 |                         | 0            | LOI NURRON CONTROL BY | F11 0 / |            |              |                    |             |         |   |

# ユーザーー括登録機能:会計管理者(3)

インポート実行

| <br><br>                                                                                                    |                                                                                                    | 大学連携                                                                                       | 研究設備ネットワー | 7 × +  |                  |                  |                   |                       |                             |                         |         |                       |              |                    |                                 | - 0    | >              |
|----------------------------------------------------------------------------------------------------|----------------------------------------------------------------------------------------------------|--------------------------------------------------------------------------------------------|-----------|--------|------------------|------------------|-------------------|-----------------------|-----------------------------|-------------------------|---------|-----------------------|--------------|--------------------|---------------------------------|--------|----------------|
| ************************************                                                                                                    | $\leftarrow$                                                                                               | ← C A b https://maintenance.eqnet.jp/top#/master/user_bulk_inserts                         |           |        |                  |                  |                   |                       |                             |                         |         |                       |              |                    |                                 |        |                |
| 3 - ダービビジ     Control - シーン・シーン・シーン・シーン・シーン・シーン・シーン・シーン・シーン・シーン・                                                                                                    | 大学道                                                                                                    | 連携研究設備ネ                                                                                    | シーク       | マイページ・ | 予約状況             | 課金               | 集計                | ユーザー                  |                             |                         |         |                       |              |                    | <ul> <li>● 日本語(JP) ▼</li> </ul> | 計責任者 🕒 | <sup>^</sup> c |
|                                                                                                    | -ב                                                                                                    | ユーザー一括登録                                                                                   |           |        |                  |                  |                   |                       |                             |                         |         |                       |              |                    |                                 |        |                |
| <form><text><text><text><text><text></text></text></text></text></text></form>                                                                                                    |                                                                                                    | こちらからテンプレートファイルをダウンロードしてご利用ください。                                                           |           |        |                  |                  |                   |                       |                             |                         |         |                       |              |                    |                                 |        |                |
|                                                                                                    | テンプレートファイルには、ユーザーが登録可能な研究室が表示されています。                                                                       |                                                                                            |           |        |                  |                  |                   |                       |                             |                         |         |                       |              |                    | 1                               |        |                |
|                                                                                                    | (ユーザーが、機関管理者の場合は所属機関の全研究室、会計責任者の場合は所属研究室)<br>一括登録するユーザーの情報を各研究室の行に記入してください。<br>アンマアマケック情報を各研究室の行に記入してください。 |                                                                                            |           |        |                  |                  |                   |                       |                             |                         |         |                       |              |                    |                                 |        |                |
|                                                                                                    | 同じ研究室に複数名登録する場合は行をコピーし、追加ユーザーのいない研究室の行は削除してください。<br>※ 一度に登録可能なユーザーは50件までです。                                |                                                                                            |           |        |                  |                  |                   |                       |                             |                         |         |                       |              | ¢                  |                                 |        |                |
|                                                                                                    |                                                                                                    |                                                                                            |           |        | ※ テンプレ<br>※ テンプレ | ートファイル<br>ートファイル | の列順は入れ替えの「研究室ID」( | ないでくたさい。<br>は変更しないでく; | 。(正しくインホート)<br>ださい。(「研究室ID」 | ごきなくなるため)<br>の値で所属先を特定し | ,ているため) |                       |              |                    |                                 |        | -              |
| Protection Control Control |                                                                                                    |                                                                                            |           |        |                  | ファイル             |                   |                       | n 🔁 🗁                       | マイルを選択 🕃 🤇              | על 🗸    | アップロード                |              |                    |                                 |        |                |
| 1         2 - 2 - 1 - 1 - 2         2 - 1 - 1 - 2         2 - 1 - 1 - 2         2 - 1 - 1 - 1         2 - 1 - 1 - 1         2 - 1 - 1 - 1         2 - 1 - 1 - 1         2 - 1 - 1 - 1         2 - 1 - 1 - 1         2 - 1 - 1 - 1         2 - 1 - 1 - 1         2 - 1 - 1 - 1         2 - 1 - 1 - 1         2 - 1 - 1 - 1         2 - 1 - 1 - 1         2 - 1 - 1 - 1         2 - 1 - 1 - 1         2 - 1 - 1 - 1         2 - 1 - 1 - 1         2 - 1 - 1 - 1         2 - 1 - 1 - 1         2 - 1 - 1 - 1         2 - 1 - 1 - 1         2 - 1 - 1 - 1         2 - 1 - 1 - 1         2 - 1 - 1 - 1         2 - 1 - 1 - 1         2 - 1 - 1 - 1         2 - 1 - 1 - 1         2 - 1 - 1 - 1         2 - 1 - 1 - 1         2 - 1 - 1 - 1         2 - 1 - 1 - 1         2 - 1 - 1 - 1         2 - 1 - 1 - 1         2 - 1 - 1 - 1         2 - 1 - 1 - 1         2 - 1 - 1 - 1         2 - 1 - 1 - 1         2 - 1 - 1 - 1         2 - 1 - 1 - 1         2 - 1 - 1 - 1         2 - 1 - 1 - 1         2 - 1 - 1 - 1         2 - 1 - 1 - 1         2 - 1 - 1 - 1         2 - 1 - 1 - 1         2 - 1 - 1 - 1         2 - 1 - 1 - 1         2 - 1 - 1 - 1         2 - 1 - 1 - 1         2 - 1 - 1 - 1         2 - 1 - 1 - 1         2 - 1 - 1 - 1         2 - 1 - 1 - 1         2 - 1 - 1 - 1         2 - 1 - 1 - 1         2 - 1 - 1 - 1         2 - 1 - 1 - 1         2 - 1 - 1 - 1         2 - 1 - 1 - 1         2 - 1 - 1 - 1         2 - 1 - 1 - 1         2 - 1 - 1 - 1         2 - 1 - 1 - 1<                                                                                                    |                                                                                                    | ファイルを選択してアップロードボタンをクリックすると、ファイルの内容が下記の一覧にプレビューされます。プレビューの内容に問題なければ「インボート実行」ボタンをクリックしてください。 |           |        |                  |                  |                   |                       |                             |                         |         |                       |              |                    |                                 |        |                |
| Image       Signed       Signed                                                                                                    |                                                                                                    |                                                                                            |           |        |                  |                  | と インボート 算         |                       |                             |                         |         |                       |              |                    |                                 |        |                |
| 17       18項       160       160       160       174       174       184       174       174       174       174       174       175       175       175       175       175       175       175       175       175       175       175       175       175       175       175       175       175       175       175       175       175       175       175       175       175       175       175       175       175       175       175       175       175       175       175       175       175       175       175       175       175       175       175       175       175       175       175       175       175       175       175       175       175       175       175       175       175       175       175       175       175       175       175       175       175       175       175       175       175       175       175       175       175       175       175       175       175       175       175       175       175       175       175       175       175       175       175       175       175       175       175       175       175 <th< th=""><th></th><th></th><th>部局</th><th></th><th>学</th><th>科・専攻</th><th></th><th>研究室</th><th></th><th></th><th></th><th></th><th></th><th></th><th></th><th></th><th></th></th<>                                                                                                    |                                                                                                    |                                                                                            | 部局        |        | 学                | 科・専攻             |                   | 研究室                   |                             |                         |         |                       |              |                    |                                 |        |                |
| 2       分子報学 74       報報センター       451       4135       分析 74       研究       9408/HFR       03-1111-2222       apache@localhoat.l       都たれDuoの研究意に構成があります       (************************************                                                                                                    | 行                                                                                                    | 機関                                                                                         | 部局ID      | 部局     | 学                | 科・専              | 学科・専攻             | 研究室ID                 | 研究室                         | 氏名(日)                   | 身分(日)   | ユーザーID                | 電話番号         | メールアドレス            | インポート結果                         |        |                |
| 3       274 第第       74       時間センター       461       1135       分析チーム(中約)       テストユーザー2       研究員       FKTUHOME       03-1111-2222       apache@localhostL.       た.       こまれた0x0研究室に推動がありません。         4       カデ科学研<br>5       74       時間センター       461       1373       コーの       テストユーザー3       研究員       JMKSFBSC       03-1111-2222       apache@localhostL.       正常に登録されました。       1         5       ガデ用<br>7所       74       時間センター       461       1373       コーの       テストユーザー3       研究員       JMKSFBSC       03-1111-2222       apache@localhostL.       正常に登録されました。       1       1       1       1       1       1       1       1       1       1       1       1       1       1       1       1       1       1       1       1       1       1       1       1       1       1       1       1       1       1       1       1       1       1       1       1       1       1       1       1       1       1       1       1       1       1       1       1       1       1       1       1       1       1       1       1       1       1       1       1       1       1                                                                                                    | 2                                                                                                    | 分子科学研<br>究所                                                                                | 74        | 機器センター | 46               | 1                |                   | 4135                  | 分析チーム(中村)                   | テストユーザー1                | 研究員     | 94D8KHFR              | 03-1111-2222 | apache@localhost.l | 指定されたIDの研究室に権限がありません。           | 🖍 ITE  |                |
| 4       分子相学两       74       相報センター       461       1373       マストユーザー3       研究用       NK5FBSC       03-111-222       apache@localhost.       正第に登録されました。         5       ガ子相学两       74       相報センター       461       1373       マストユーザー4       研究用       NK5FBSC       03-1111-222       apache@localhost.       正第に登録されました。         5       プチ相学研<br>究所       74       相報センター       461       1373       マス       アストユーザー4       研究用       NK5FBSC       03-1111-222       apache@localhost.       正第に登録されました。         5       プデ       アタに不備が無ければ登録され、システムからパスワード設定用メールが自動送信<br>データに不備があった場合は、訂正ボタンが表示される⇒修正画面にてデータ修正後、登録<br>(上段2件については、別研究室なので登録できない)       ●       ●       ●       ●       ●       ●       ●       ●       ●       ●       ●       ●       ●       ●       ●       ●       ●       ●       ●       ●       ●       ●       ●       ●       ●       ●       ●       ●       ●       ●       ●       ●       ●       ●       ●       ●       ●       ●       ●       ●       ●       ●       ●       ●       ●       ●       ●       ●       ●       ●       ●       ●       ●       ●       ●       ●       ●                                                                                                    | 3                                                                                                    | 分子科学研<br>究所                                                                                | 74        | 機器センター | 46               | 1                |                   | 4135                  | 分析チーム(中村)                   | テストユーザー2                | 研究員     | FKTUHCME              | 03-1111-2222 | apache@localhost.l | 指定されたIDの研究室に権限がありません。           | 🖍 ITE  |                |
| 5 <u> 文子第学初</u> 74 14 14 173 173 173 173 173 173 173 173 173 173                                                                                                    | 4                                                                                                    | 分子科学研<br>究所                                                                                | 74        | 機器センター | 46               | 1                |                   | 1373                  |                             | テストユーザー3                | 研究員     | JNK5FBSC              | 03-1111-2222 | apache@localhost.l | 正常に登録されました。                     |        |                |
| データに不備が無ければ登録され、システムからパスワード設定用メールが自動送信<br>データに不備があった場合は、訂正ボタンが表示される⇒修正画面にてデータ修正後、登録<br>(上段2件については、別研究室なので登録できない)                                                                                                    | 5                                                                                                    | 分子科学研<br>究所                                                                                | 74        | 機器センター | 46               | 1                |                   | 1373                  |                             | テストユーザー4                | 研究員     | YGR36K27              | 03-1111-2222 | apache@localhost.l | 正常に登録されました。                     |        |                |
| データに不備が無ければ登録され、システムからパスワード設定用メールが自動送信<br>データに不備があった場合は、訂正ボタンが表示される⇒修正画面にてデータ修正後、登録<br>(上段2件については、別研究室なので登録できない)                                                                                                    |                                                                                                    |                                                                                            |           |        |                  |                  |                   |                       |                             |                         |         |                       |              |                    |                                 |        |                |
| データに不備が無ければ登録され、システムからパスワード設定用メールが自動送信<br>データに不備があった場合は、訂正ボタンが表示される⇒修正画面にてデータ修正後、登録<br>(上段2件については、別研究室なので登録できない)                                                                                                    |                                                                                                    |                                                                                            |           |        |                  | _                |                   | _                     |                             |                         |         |                       |              |                    |                                 |        |                |
| データに不備があった場合は、訂正ボタンが表示される⇒修正画面にてデータ修正後、登録<br>(上段2件については、別研究室なので登録できない)                                                                                                    | -                                                                                                    | デーク                                                                                        | タにス       | 不備か    | 「無い              | けれし              | ば登録               | され、                   | 、シスラ                        | ームから                    | パス      | (ワー)                  | ド設定月         | 月メール               | が自動送信                           |        |                |
| (上段2件については、別研究室なので登録できない)                                                                                                    | -                                                                                                    | デーノ                                                                                        | 51-2      | て借か    | いち -             | った+              | 星会け               | - <u>≣</u> ⊤:         | 正ボ々、                        | ノが表示                    | ++      | 」<br>ス⇒               | 冬正面了         | 気にてデ               | ——々修正後                          | 容稳     |                |
| (上段2件については、別研究至なので金球でさない)                                                                                                    |                                                                                                    | /                                                                                          |           | 「旧ク    |                  | ノノニャ             | ᄬᆸᇅᅆ              |                       | エーアン                        |                         |         | ין ~ עייט → ויּ<br>יו |              |                    | ノッドログ                           | 노까     |                |
| et al la la la la la la la la la la la la                                                                                                    |                                                                                                    | (上昇                                                                                        | 文乙作       | 4122   | 101              | して、              | 、別切               | 究至                    | なので全                        | ご鋏じさ                    | ふし      | ソ                     |              |                    |                                 |        |                |
|                                                                                                    |                                                                                                    |                                                                                            |           |        |                  |                  |                   |                       |                             |                         |         |                       |              |                    |                                 |        | 5              |